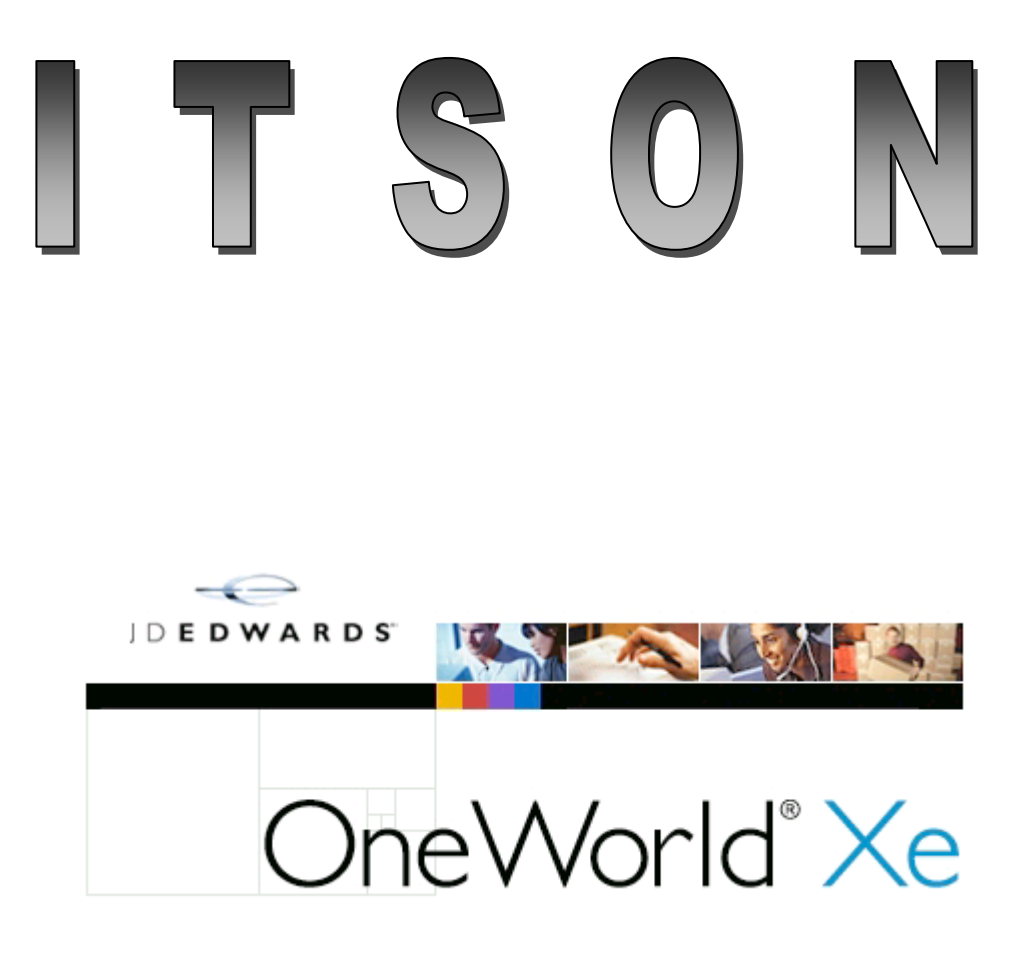

Guía rápida para solicitudes de mantenimiento de laboratorios en sistema JDEdwards

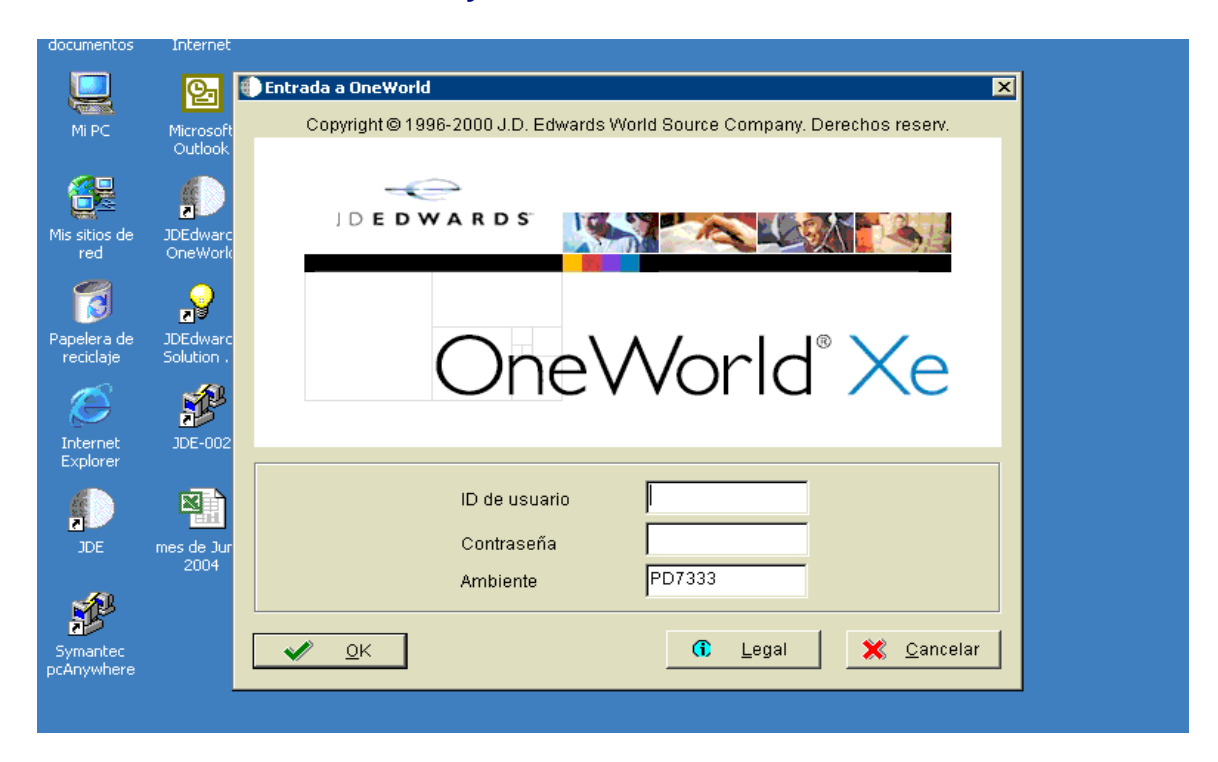

## Introduzca su ID de usuario y contraseña.

| 🌐 J.D. Edwards OneWorld Explorer                                                                                                    |                                      | 1 Doblo          |               |         |              |
|----------------------------------------------------------------------------------------------------|--------------------------------------|------------------|---------------|---------|--------------|
| Archivo (E) Verificar Ver Herramient                                                                                                    | as Aplicaciones Ayuda ( <u>H</u> )   | 1 Doble          |               |         |              |
| 🎦 🚅 🗐 🔲 🖄 🖓 🐁                                                                                                    | · 🏥 🏢    🍙   🖛 🄿 👫                   | click.           |               |         |              |
| E                                                                                                    | e Auxiliares de Laboratorio (G57LAB) |                  | )             |         |              |
|                                                                                                    | cion                                 | Trabajo por ejec | Versión       |         |              |
|                                                                                                    | ulta de OT's Correctivas Laboratorio | P5548201         | ITSON0001     |         |              |
| 1 Contraction of the second second se | the de Improvión OT Lebuctorio       | R5548425N        | ITSON0001     |         |              |
| Cons                                                                                                    | ulta de OT's Predictivas Laboratorio | P5548201         | ITSON0003     |         |              |
|                                                                                                    |                                      |                  |               |         |              |
|                                                                                                    |                                      |                  |               |         |              |
|                                                                                                    |                                      |                  |               |         |              |
|                                                                                                    |                                      |                  |               |         |              |
|                                                                                                    |                                      |                  |               |         |              |
|                                                                                                    |                                      |                  |               |         |              |
|                                                                                                    |                                      |                  |               |         |              |
|                                                                                                    |                                      |                  |               |         |              |
|                                                                                                    |                                      |                  |               |         |              |
|                                                                                                    |                                      |                  |               |         |              |
|                                                                                                    |                                      |                  |               |         |              |
|                                                                                                    |                                      |                  |               |         |              |
|                                                                                                    |                                      |                  |               |         |              |
|                                                                                                    |                                      |                  |               |         |              |
|                                                                                                    |                                      |                  |               |         |              |
|                                                                                                    |                                      |                  |               |         |              |
|                                                                                                    |                                      |                  |               |         |              |
| J.D. Edwards OneWorld Explorer, Copyrig                                                                                                    | ht © J.D. Edwards World Source Comp  | bany, 1996-2000  | MACUÑA PD7333 | MAY NUM | 3:14 PM // 🗸 |
|                                                                                                    |                                      |                  |               |         |              |

| Consulta d            | e OTs Correctivas I | 2. – Hacer click<br>en <b>"añadir"</b> | es de trabajo]        |                               |            |
|-----------------------|---------------------|----------------------------------------|-----------------------|-------------------------------|------------|
|                       |                     |                                        | ) Ayuua (h)           |                               |            |
| Herramiental          | Sele Bus            | 🕂 🛅 🛅 🗙 🛓                              | Eor Mos Acer          | laces 🔻 Resu 🚺 Objet          | 💽 Internet |
| Pantalla (M)          | General Ro          | real 65-dial Eachae C Cádigae          | de categoría 🔊 Estado | N. Dofinición de la orden N.  |            |
| Fila (R)              |                     |                                        |                       |                               |            |
| 🖹 🖹                   | Número de equ       | ipo                                    |                       |                               |            |
| Tipos de<br>registros | Unidad de neg       | o trabajo                              | *                     |                               |            |
|                       | Auxiliar            | *                                      |                       |                               |            |
| Lista de 🔳            | N° de orden prir    | ncipal 🖈                               |                       |                               |            |
|                       |                     |                                        |                       |                               |            |
| Instrucc              |                     |                                        |                       |                               |            |
|                       | Conrado             |                                        |                       |                               |            |
| Surtidos              |                     |                                        |                       |                               |            |
| -<br>-                | Ø. N° de<br>orden   | Descripción de la<br>orden de trabajo  | Número de<br>equipo   | Descripcion de<br>Institucion | Edo<br>OT  |
| Registro<br>del tie   |                     |                                        |                       |                               |            |
|                       |                     |                                        |                       |                               |            |
| RH por                |                     |                                        |                       |                               |            |
| emple                 |                     |                                        |                       |                               |            |
| Botroco               |                     |                                        |                       |                               | •          |
| AP (M)                | Añade un registro   | nuevo                                  | Fila:1                | <u>"</u>                      |            |
| <u> </u>              | Trabajo con ó       | rdenes de trabajo                      | 1 10.1                | W                             |            |
|                       |                     | aoneo de trabajo                       |                       |                               |            |

| 🕙 Consulta de              | OTs Correctivas Laboratorio - [Detalles de órdenes de trabajo]                                            |
|----------------------------|----------------------------------------------------------------------------------------------------|
| Archivo (E) 🛛 🗸            | evificar Droforencijas Pantalla (M) Ventana (W) Ayuda (H)                                                 |
| Herram<br>Pantalla<br>- "G | - Click<br>pestaña<br>eneral" → Revisi → Obje 3. – Escribir una breve<br>descripción del problema o falla |
| Detalle                    | Pescripcion No sale sonido para las bocina                                                                |
| de des                     | General 💶 Códigos 🗐 Importes 🔄 Clasificación 🗐 Asignaciones 🗐 Anexos 🗐                                    |
| Revisión<br>de tine        | Numero de equipo                                                                                          |
| ≣                          | Descripción 2 400 WATTS Marca HAFLER                                                                      |
| Lista de<br>piezas         | Descripcion 3 P3000 Ubicación EDIFICIO TUTORIAS                                                           |
| ت_<br>Instrucc             | Cod. Cat. 22                                                                                              |
| de ruía (I) 🔜              | Fecha de inicio     Termin     S. – Cuando aprique,<br>capturar No. De                                    |
| Maestro<br>de equ          | Solicitada Inventario de equipo.                                                                          |
| B                          | Suc/planta 100 🔊 Almacén General Nainari                                                                  |
| Manteni<br>preventi        | Cargar a UN 100 Almacén General Nainari                                                                   |
| Lecturas                   | Código reparación 6. – Escribir en cada                                                                   |
| de me                      | uno de estos 2 campos<br>"100" y "100"                                                                    |
| Rutas de                   |                                                                                                    |

| 😮 Consulta de                                                                                                    | e OTs Correctivas Laboratorio - [Detalles de órdenes de trabajo]                                                                                                    | -ð× |
|----------------------------------------------------------------------------------------------------|----------------------------------------------------------------------------------------------------|-----|
| Archivo (E)                                                                                                    | Verificar       Preferencias       Pantalla (M)       Ventana (W)       Ayuda (H)         OK       Can       Mos       Acer       Enlaces       Revisi       Internet       7 Click en pestaña         Número/tipo de OT       WO       WO       Poscripción       No sale sonido para las bocina       "Asignaciones"         General       Códigos       Importes       Clasificación       Asignaciones       Anexos                                                                                                    |     |
| Revisión<br>de tipo<br>Lista de<br>piezas<br>Instrucc<br>de ruta (I)<br>Maestro<br>de equ<br>Manteni<br>preventi                                  | Mensaje indicador de OT Emisor Administrador Bupervisor Asignado a Cliente Inst. de Trabajo Buscar referencia X                                                                                                    |     |
| Consulta de                                                                                                    | e OTs Correctivas Laboratorio - [Detalles de órdenes de trabajo]<br>Verificar Preferencias Pantalla (M) Ventana (W) Ayuda (H)<br>(*Anexos", particular de trabajo)                                                                                                    | ara |
| Herramienta<br>Pantalla (M)                                                                                                    | OK Can Mos Acer Enlaces ▼ Revisi Internet escribir una descripción n<br>escripción No sale sonido para las bocina                                                                                                    | nás |
| 10. – Con le<br>datos<br>capturados<br>correctame:<br>Hacer click<br>"OK"<br>de ruta ()<br>de ruta ()<br>Maestro<br>de equ<br>manteni<br>preventi | Importes       Clasificación       Asignaciones       Anexos         Arial       12       B       I       I |     |

۵.

Lecturas de me...

Rutas de V

| 😚 Consulta de                              | OTs Correctivas Laboratorio - [Cambio de estado]                                                                                                    | <b>-</b> ð×     |
|--------------------------------------------|----------------------------------------------------------------------------------------------------|-----------------|
| 🕙 Archivo (E) 🛛 V                          | erificar Preferencias Ventana ( <u>W</u> ) Ayuda ( <u>H</u> )                                                                                                    | _ 8 ×           |
| Herramienta                                | QK Can Mos Acer Enlaces ▼ Mostr I Objet I Internet                                                                                                    |                 |
| Calend<br>E<br>Calcul                      | F 11. – Hacer<br>click en "OK"                                                                                                    |                 |
| <mark>8</mark> ∰<br>Centro de<br>trabajo ( | Hora de inicio     18:22:20       Estado de orden de trabajo     MA       Solicitudes                                                                                                    |                 |
| Correo<br>interno ≣                        | Observaciones                                                                                                    |                 |
| Correo<br>externo                          | Estado del equipo                                                                                                    |                 |
| Internet                                   | Descripción                                                                                                    |                 |
| Crear<br>acce                              | Actual . Nvo                                                                                                    |                 |
| Enviar                                     | Cambiar componente                                                                                                    |                 |
|                                            |                                                                                                    |                 |
| Consulta de                                | OTs Correctivas Laboratorio - [Detalles de órdenes de trabajo]                                                                                                    |                 |
|                                            |                                                                                                    |                 |
| Herramienta                                | OKCan Mos Acer Enlaces ▼ Revisi                                                                                                    |                 |
| Pantalla (M)                               | Número/tipo de OT WO 12 Click en X pa                                                                                                    | ara             |
| Detalle<br>de des                          | Descripción finalizar captura.                                                                                                    | O bien          |
|                                            | General Códigos Importes Clasificación Asignaciones I agregar los datos datos | de<br>para otra |
| Revisión<br>de tipo                        | Numero de equipo orden                                                                                                    | Para Ora        |
| r_ ■                                       | Descripción 2 Marca                                                                                                    |                 |
| piezas                                     | Descripcion 3 Ubicación                                                                                                    |                 |

| - E               | Descripción 2 Marca             |
|-------------------|---------------------------------|
| Lista de piezas   | Descripcion 3 Ubicación         |
| T-                | Cod. Cat. 22                    |
| de ruta (I)       | Fecha de inicio Termin planeada |
| Maestro<br>de equ | Solicitada                      |
| Manteni           | Suc/planta                      |
| preventi          | Cargar a UN                     |
| Lecturas          | Código reparación               |
| de me             |                                 |
|                   |                                 |
|                   |                                 |

| Consulta de<br>Consulta de<br>Archivo (E) Ve<br>Estrational | OTs Correctivas<br>erificar Preferencia<br>Sele Bus                        | Laboratorio - [Traba<br>is Pantalla (M) Fila (R)     | 13 Clic en p<br>"personas"                   | estaña | aces ▼ Resu 🖗 Objet 🗿                                                                                        | Internet |
|-------------------------------------------------------------|----------------------------------------------------------------------------|------------------------------------------------------|----------------------------------------------|--------|----------------------------------------------------------------------------------------------------|----------|
| I5 Clic en<br>buscar                                        | General<br>Cliente<br>Administrador/<br>Supervisor<br>Emisor<br>Asignado a | planif *<br>850000<br>850000<br>*                    | Códigos de categoría .<br>813                | Estado | Definición de la orden<br>14 Capturar el<br>número de control d<br>quien emite la order<br>en campo "Emisor" | le<br>1, |
| Surtidos                                                    | Conrado                                                                    | Descripción                                          | de la Núme                                   | ro de  | Descripcion de                                                                                               | Edo      |
| Registro<br>del tie<br>RH por<br>emple<br>Retraso_          | U orden                                                                    | orden de tr                                          | abajo equ                                    | ipo    | Institucion                                                                                                  | то<br>•  |
| AP (M)                                                      | Busca registros                                                            | órdenes de trabajo                                   |                                              | Fila:1 |                                                                                                    |          |
| Consulta de                                                 | OTs Correctivas<br>erificar <u>P</u> referencia                            | Laboratorio - [Trabajo<br>Is Pantalla (M) Fila (R) V | con órdenes de traba<br>entana (W) Ayuda (H) | ajo]   |                                                                                                    | _ @ X    |

## CONSULTAR ÓRDENES CAPTURADAS

|                                                             | eor               | s Correctivas La                                               | aboratorio - L'Irabajo con ordene                                                                                                    | es de trabajoj                            |                                                             |                                   |
|-------------------------------------------------------------|-------------------|----------------------------------------------------------------|----------------------------------------------------------------------------------------------------|-------------------------------------------|-------------------------------------------------------------|-----------------------------------|
| 🔫 Archivo (E)                                               | V <u>e</u> rifi   | car <u>P</u> referencias                                       | Pantalla (M) Fila (R) Ventana (W)                                                                                                    | Ayuda ( <u>H</u> )                        |                                                             | _ 8 ×                             |
| Herramienta<br>Pantalla (M)                                 |                   | Sele Bus <u>A</u> r<br>General <b>C Per</b> s                  | ⊨ ि≣ mi × ≦]<br>ia Cop Borr <u>C</u> err Sec F<br>sonas _ Fechas _ Códigos de                                                                     | 🖆 🦽 🏘<br>'or Mos Acer<br>e categoría 🗔 E: | Enlaces                                                     | Internet                          |
| Tipos de registros                                          |                   | Cliente<br>Administrador/pla                                   | anif *                                                                                                    |                                           |                                                             |                                   |
| Lista de 🗐<br>partes                                        |                   | Supervisor<br>Emisor                                           | *<br>85000313                                                                                                    |                                           | ESPINOZA BELTRAN, MARTIN                                    |                                   |
| Instrucc                                                    |                   | Asignado a                                                     | *                                                                                                    |                                           |                                                             |                                   |
| Surtidos                                                    |                   | conrado                                                        |                                                                                                    |                                           |                                                             |                                   |
| <u> </u>                                                    | !                 | N° de<br>Orden                                                 | Descripción de la<br>orden de trabaio                                                                                                    | Número de                                 | Descripcion de                                              |                                   |
|                                                             |                   |                                                                |                                                                                                    | equipo                                    | Institución                                                 | Edo                               |
| Registro                                                    |                   | 64118                                                          | no cierra la casetera                                                                                                    | 54182                                     | CAMARA DE VIDEO                                             | Edo<br>OT<br>MB                   |
| Registro<br>del tie                                         | F                 | 64118<br>64423                                                 | no cierra la casetera<br>NO PRENDE                                                                                                    | 54182<br>54424                            | CAMARA DE VIDEO<br>TELEVISION                               | Edo<br>OT<br>MB<br>MB             |
| Registro<br>del tie                                         |                   | 64118<br>64423<br>88985                                        | no cierra la casetera<br>NO PRENDE<br>no enciende                                                                                                 | 54182<br>54424<br>54530                   | CAMARA DE VIDEO<br>TELEVISION<br>MEZCLADORA                 | Edo<br>OT<br>MB<br>MB<br>MB       |
| Registro<br>del tie<br>RH por<br>emple                      |                   | 64118<br>64423<br>88985<br>90531                               | no cierra la casetera<br>NO PRENDE<br>no enciende<br>no sale sonido para las bocina                                                               | 54182<br>54424<br>54530<br>43031          | CAMARA DE VIDEO<br>TELEVISION<br>MEZCLADORA<br>AMPLIFICADOR | MB<br>MB<br>MB<br>MA              |
| Registro<br>del tie<br>RH por<br>emple<br>Retraso<br>AP (M) | 16.<br>aca        | 64118<br>64423<br>88985<br>90531<br>- Aparece b<br>ba de captu | no cierra la casetera<br>NO PRENDE<br>no enciende<br>no sale sonido para las bocina<br>la orden que se<br>urar así como las                       | 54182<br>54424<br>54530<br>43031          | CAMARA DE VIDEO<br>TELEVISION<br>MEZCLADORA<br>AMPLIFICADOR | Edo<br>OT<br>MB<br>MB<br>MB<br>MA |
| Registro<br>del tie<br>RH por<br>emple<br>Retraso<br>AP (M) | 16.<br>aca<br>órd | - Aparece baba de captulenes pendi                             | no cierra la casetera<br>NO PRENDE<br>no enciende<br>no sale sonido para las bocina<br>la orden que se<br>urar así como las<br>entes de resolver, | 54182<br>54424<br>54530<br>43031<br>Fil   | CAMARA DE VIDEO<br>TELEVISION<br>MEZCLADORA<br>AMPLIFICADOR | Edo<br>OT<br>MB<br>MB<br>MA       |